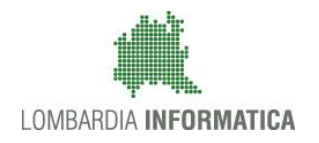

**Classificazione:** pubblico

| Regione<br>Lombardia | Bandi Online |  |
|----------------------|--------------|--|
|                      | Bandi Online |  |

Finanziamenti on line

Manuale per la compilazione del bando

# "Contributi per l'acquisto o utilizzo di ausili/strumenti tecnologicamente avanzati a favore di persone con disabilità o con DSA"

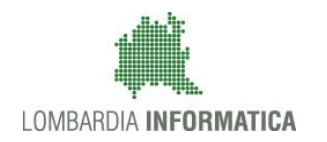

#### Classificazione: pubblico

### Indice

| 1. | Intro | duzione                                               | . 3 |
|----|-------|-------------------------------------------------------|-----|
|    | 1.1   | Scopo e campo di applicazione                         | . 3 |
|    | 1.2   | Copyright (specifiche proprietà e limite di utilizzo) | . 3 |
| 2. | Acce  | esso a Bandi Online                                   | .4  |
| 3. | Pres  | entazione della Domanda di Adesione                   | .6  |
|    | 3.1   | Modulo 1 di 3: Inserimento dati                       | . 8 |
|    | 3.2   | Modulo 2 di 3: Domanda e Allegato                     | 15  |
|    | 3.3   | Modulo 3 di 3: Generazione e invio Domanda di accesso | 18  |
| 4. | Area  | pratiche                                              | 19  |

### **Indice delle Figure**

| Figura 1 Accesso a Bandi Online                                    | 4  |
|--------------------------------------------------------------------|----|
| Figura 2 Servizio di Autenticazione                                | 4  |
| Figura 3 Home page Bandi Online – Profilo Cittadino                | 5  |
| Figura 4 Home page Bandi Online – Seleziona profilo                | 6  |
| Figura 5 Home page Bandi – Tutti i bandi                           | 6  |
| Figura 6 Modulistica                                               | 7  |
| Figura 7 Modulo 1 di 3: Inserimento dati                           | 11 |
| Figura 8 Ruoli proposti per Richiedente residente in Lombardia     | 11 |
| Figura 9 Ruoli proposti per Richiedente residente in Lombardia     | 12 |
| Figura 10 Richiedente: Persona adulta disabile/Giovane maggiorenne | 12 |
| Figura 11 Richiedente: Genitore del minore/Persona che             | 13 |
| Figura 12 Modulo 2 di 3:Domanda e Allegato                         | 15 |
| Figura 13 Allegati alla domanda                                    | 16 |
| Figura 14 Upload Copia non autenticata del documento di identità   | 16 |
| Figura 15 Modulo 3 di 3: Generazione e invio domanda di accesso    | 18 |
| Figura 16 Attesa protocollazione                                   | 18 |
| Figura 17 Menu pratiche                                            | 19 |
| Figura 18 Tutte le domande: dettaglio procedimento selezionato     | 19 |

# 1. Introduzione

Il Sistema, "*Bandi Online*", è un servizio web, messo a disposizione da Regione Lombardia che permette a cittadini, imprese ed enti pubblici e privati di presentare on-line richieste di contributo e di finanziamento a valere sui fondi promossi dalla Regione Lombardia e dalla Comunità Europea.

### 1.1 Scopo e campo di applicazione

Scopo di questo documento è descrivere le modalità operative per la compilazione dei seguenti moduli del bando "Contributi per l'acquisto o utilizzo di ausili/strumenti tecnologicamente avanzati a favore di persone con disabilità o con DSA 2019":

- Accesso a Bandi Online
- Compilazione Domanda
- Area Pratiche

# 1.2 Copyright (specifiche proprietà e limite di utilizzo)

Il materiale è di proprietà di Lombardia Informatica S.p.A. Può essere utilizzato solo a scopi didattici nell'ambito del Progetto "Bandi Online". In ogni caso la presente documentazione non può essere in alcun modo copiata e/o modificata previa esplicita autorizzazione da parte dell'area Servizi per la Formazione e l 'E-learning.

Seesso: della propria ldentità digitale rilasciata da soggetti accreditati da AgiD (Agenzia per l'Italia Digitale), che verificano l'identità degli utenti e forniscono le credenziali. Per maggiori informazioni consulta il sito http://www.spid.gov.it/

## 2. Accesso a Bandi Online

Tutti i cittadini che intendono avvalersi dei servizi offerti da Bandi Online devono effettuare l'accesso al sistema previa registrazione e autenticazione.

Per accedere a Bandi Online è necessario digitare l'indirizzo web: www.bandi.servizirl.it

| Regione<br>Lombardia        |                                                                                         | Bandi Onli                                                                                                    | ne                                                                                                    |                                                                                                    | () 8 Agosto 2018<br>11:26                  |
|-----------------------------|-----------------------------------------------------------------------------------------|----------------------------------------------------------------------------------------------------|----------------------------------------------------------------------------------------------------|----------------------------------------------------------------------------------------------------|--------------------------------------------|
|                             |                                                                                         | Bandi O<br>Sei al tuo primo acc                                                                                                    | nline<br>DI<br>essor <u>Hegistrati</u>                                                                                                    |                                                                                                    |                                            |
|                             |                                                                                         | Servizi di                                                                                                    | sponibili                                                                                                    |                                                                                                    |                                            |
|                             | Bandi Lombardia                                                                         | Gestione dell'offerta dei servizi abitativi pubbli<br>Servizio di presentazione della<br>domanda per l'assegnazione di unità<br>abitative destinate al servizi abitativi<br>pubblici<br>DETTAGLIO | Gestione Associata<br>Richiesta di Contributo Straordinario<br>della gestione associata, di cui al<br>Regolamento Regionale 27 luglio<br>2009, n.2 "Contributi alle unioni di<br>comuri Iombarde e alle comunità<br>montane e incentivazione alla fusione<br>dell'articolo 20 della legge regionale 2<br>giugno 2008, n. 19 (Riordino delle<br>comunità montane della Lombarda,<br>discipina delle unioni di comuni<br>Jombarde e contenen all'asserrizio | Registri e Albi<br>Descr Registri e Albi<br>INFO                                                                                |                                            |
|                             |                                                                                         |                                                                                                    | associato di funzioni e servizi<br>comunali)"<br>DETTAGLIO                                                                                                    |                                                                                                    |                                            |
| Dalla home<br>autenticazion | page Bandi Online cliccar<br>ne da cui è possibile acceder                              | Figura 1 Accesso<br>ndo su " <i>Accedi al</i><br>re al servizio.                                                                                                    | o a Bandi Online<br>Servizio"                                                                                                    | EDI il sistema riporta                                                                                                    | alla pagina di<br>Utteriori informazioni - |
|                             |                                                                                         |                                                                                                    |                                                                                                    |                                                                                                    |                                            |
|                             | Autenticazione con<br>LA TUA IDENTITA' DIGITALE "PASSWORD<br>UNICA"                     | Autenticazione con<br>CARTA NAZIONALE DI                                                                                                    | EI SERVIZI                                                                                                    | Autenticazione con<br>USERNAME E PASSWORD                                                                                       |                                            |
|                             | Entra con SPID                                                                          | Entra con CNS                                                                                                    |                                                                                                    | Entra con ID e password                                                                                                    |                                            |
|                             | Cosa occorre per accedere<br>Per l'accesso con SPID è necessario essere in<br>possesso: | Cosa occorre per accedere<br>Per l'accesso con la Carta Na<br>essere in possesso:                                                                                                    | izionale è necessario                                                                                                    | Cosa occorre per accedere<br>Per l'accesso è necessario essere in possesso:<br>• dell'Username scelto in fase di registrazione; |                                            |

della password personale che hai scelto, oppure, se è la prima volta che accedi, della password che ti è stata inviata via mail all'indirizzo di posta elettronica in fase di

registrazione

della tua CNS;

• della Tessera Sanitaria Carta Nazionale dei Servizi; • del codice PIN (Personal Identification Number)

di un lettore di smartcard;
del software necessario al funzionamento (disponibile per Windows, Mac OS, Linux)

Figura 2 Servizio di Autenticazione

Da questa pagina è possibile accedere ai servizi offerti da Bandi Online scegliendo la modalità di autenticazione preferita tra:

- Autenticazione con LA TUA IDENTITA' DIGITALE "PASSWORD UNICA", cliccando su
   Entra con SPID
   inserendo le credenziali (username e password) SPID nella pagina che apre il sistema.
- Autenticazione con CARTA NAZIONALE DEI SERVIZI, cliccando su Entra con CNS e utilizzando la tessera CRS/CNS per autenticarsi;
- Autenticazione con USERNAME E PASSWORD, cliccando su
   Entra con ID e password
   e utilizzando ID (Nome
   Utente) e Password per autenticarsi.

#### ATTENZIONE

Per poter accedere al servizio è necessario essere registrati e validati a sistema.

L'accesso tramite smartcard richiede il lettore di Smart card, la tessera sanitaria CRS o CNS abilitata con pin e il sistema di gestione "*CrsManager*", disponibile sul sito: <u>http://www.crs.regione.lombardia.it/</u>.

L'accesso tramite SPID richiede che l'utente sia già in possesso delle credenziali (nome utente e password) SPID, che permettono l'accesso a tutti i servizi online della Pubblica Amministrazione. Tali credenziali sono rilasciate dai soggetti (detti identity provider) autorizzati, tra cui ad esempio Aruba, Infocert, Poste, Sielte o Tim. Per informazioni è possibile consultare il sito istituzionale di riferimento: <u>https://www.spid.gov.it/</u>.

Una volta autenticati il sistema apre l'Home page di Bandi Online.

#### ATTENZIONE

Il sistema si apre con il Profilo "*Cittadino*" attivo nel caso di primo accesso a sistema, altrimenti si apre con l'ultimo profilo utilizzato attivo.

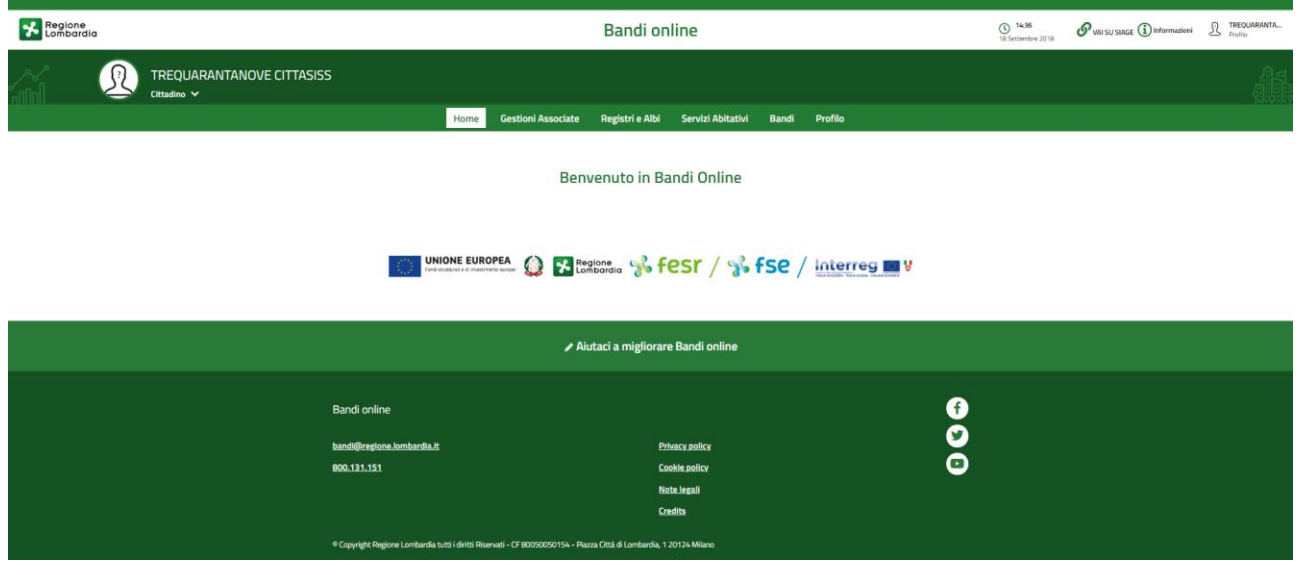

Figura 3 Home page Bandi Online – Profilo Cittadino

# 3. Presentazione della Domanda di Adesione

Per poter procedere con la compilazione della Domanda di Adesione al bando è necessario, una volta effettuato l'accesso al servizio *Bandi online*, selezionare il profilo cittadino.

Dalla home page fare click sul profilo riportato nella barra del menu in alto a sinistra.

| 🔧 🗜 | gione<br>mbardia |                                                                |       | Bandi                | online            |       |        | () 14 Gennaio 2019<br>11:31 | (i) Informazioni | BAZURSIMEO A<br>Profilo |
|-----|------------------|----------------------------------------------------------------|-------|----------------------|-------------------|-------|--------|-----------------------------|------------------|-------------------------|
|     | L                | BAZURSIMEO AIKIRONE<br>Cittadino 🗸                             |       |                      |                   |       |        |                             |                  |                         |
|     |                  | Ultimo accesso: 14/01/2019 11:06                               | Gesti | ni Associate         | Servizi Abitativi | ODSM  | Bandi  | Profilo                     |                  |                         |
|     |                  | Profilo in uso<br>Profilo personale di AIKIRONE BAZURSIMEO     |       |                      |                   |       |        |                             |                  |                         |
|     |                  | Cambio profilo                                                 | Bo    | wonuto ir            | Bandi Onlin       |       |        |                             |                  |                         |
|     |                  | Modifica i dati utente<br>Crea nuovo profilo<br>Vai ai profili | Der   | ivenuto n            | i bandi onni      |       |        |                             |                  |                         |
|     |                  | VAI SU SIAGE<br>Esci                                           |       |                      |                   |       |        |                             |                  |                         |
|     |                  | Fond struttural e di investimento europei                      | 🔹 🔀   | egione<br>ombardia 😽 | fesr / ·          | 🕉 fse | 2 / 10 |                             | r                |                         |

#### Figura 4 Home page Bandi Online – Seleziona profilo

Il sistema visualizza il menu a tendina con l'elenco dei profili. Selezionare il profilo di interesse, per attivarlo.

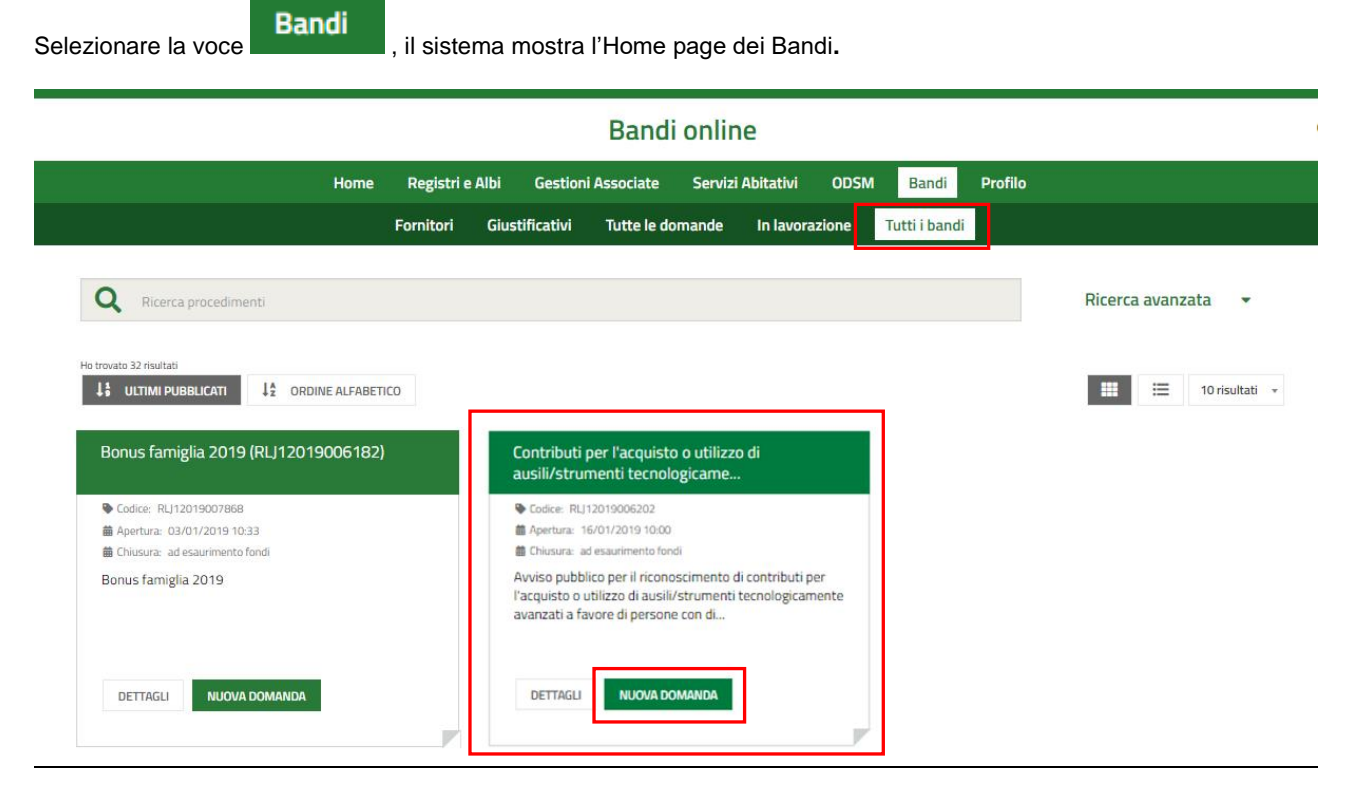

#### Figura 5 Home page Bandi – Tutti i bandi

| formazioni principali sul bando e accedere alla eventuale manualistica presente.  Iliccando su UUOVA DOMANDA I il sistema genera la domanda di adesione suddivisa in moduli da compilare  Indetro Nuova Pratica - ID Domanda: 23582  Toto bando Stato Domanda Stato Processo Sogetto Rivhedente Sogetto Rivhedente Sogetto Ri                                                                                                    | liccando su        | "DETTAGLI"                                        | DETTAGLI<br>il sist    | ema apre il collegame                     | ento alla pagina web c                      | la cui è possibile v                       | isualizzare l |  |  |  |
|----------------------------------------------------------------------------------------------------|--------------------|---------------------------------------------------|------------------------|-------------------------------------------|---------------------------------------------|--------------------------------------------|---------------|--|--|--|
| Iticanado su  Iticanado su  I                                                                                                    | formazioni         | principali sul bar                                | ndo e accedere al      | la eventuale manualis                     | stica presente.                             |                                            |               |  |  |  |
| <br>Index or A state Array or A state Array or A sta                                                                                                    | liccando su        | NUOVA DOMA                                        | NDA<br>il sistema      | genera la domanda c                       | li adesione suddivisa i                     | n moduli da compi                          | lare          |  |  |  |
| Two bands       Stato Donanda       Stato Poccesso       Soggetto Richiedente       Soccesso III Richiedente         Strumenti per disabili       Bezza       1 di 3 inserimento dati       BezZu Rishiedo AlkRonne       Image: Compila         Adesione       Image: Compila       Image: Compila       Image:                                                                                                    | ← Indietro         | ndietro Nuova Pratica - ID Domanda: 23582         |                        |                                           |                                             |                                            |               |  |  |  |
| Compila     Adesione     1 03 INSERIMENTO DATI     Inserimento dati     Dati generali     Id domanda   23582     DATI ANAGRAFICI DEL RICHIEDENTE     Codice Fiscale   KINBERSTAAZBA145W   Nome   Povincia di residenza*   BAZURSIMEDO   Caparone   RINBERSTAAZBA145W   Nome   Povincia di residenza*   Indrizzo di residenza*   Caparone   Caparone   Risciando di identità*   O Carta di identità*   O Carta di identità*   O Carta di identità*   O Carta di identità*   O Carta di identità*   O Carta di identità*   O Carta di identità*   O Carta di identità*   O Carta di identità*   O Carta di identità*   O Carta di identità*                                                                                                    | -<br>              | Titolo bando<br>Strumenti per disabili<br>(RLJ120 | Stato Domanda<br>Bozza | Stato Processo<br>1 di 3 Inserimento dati | Soggetto Richiedente<br>BAZURSIMEO AIKIRONE | SCOPRI DI PIÙ<br>CONDIVIDI CON IL TUO GRUP | P0 i          |  |  |  |
| Adesione  I DI 3 INSERMENTO DAT  INSERMENTO DAT  INSERMENTO DA                                                                                                    |                    |                                                   |                        | Compila                                   |                                             |                                            | VISUALIZZA    |  |  |  |
| 1 bi 3 INSERIMENTO DAT     INSERIMENTO DAT   Inserimento dati Dati generali    domanda 23592   Dati Adrada 25592 DATI ANAGRAFICI DEL RICHEDENTE Codice Fiscale Cognome KRNBFS74A28A145W AIKIRONE Nome Provincia di residenza* BAZURSIMEO  CAP di residenza* AIKIRONE CAP di residenza* AIKIRONE CAP di residenza* AIKIRONE CAP di residenza* AIKIRONE CAP di residenza* AIKIRONE CAP di residenza* AIKIRONE AIKIRONE CAP di residenza* AIKIRONE CAP di residenza* AIKIRONE CAP di residenza* AIKIRONE AIKIRONE A                                                                                                    | Adesione           |                                                   |                        |                                           |                                             |                                            |               |  |  |  |
| INSERIMENTO DAT<br>INSERIMENTO DAT<br>INSERIMENTO DAT<br>INSERIMENTO DAT<br>Dati generali<br>Id domanda<br>23582<br>DATI ANAGRAFICI DEL RICHIEDENTE<br>Codice Fiscale Cognome<br>KINBR574A28A145W AIKIRONE<br>Cognome<br>KINBR574A28A145W AIKIRONE<br>Nome Provincia di residenza *<br>BAZURSIMEO -seleziona - •<br>CAP di residenza *<br>Indirizzo di residenza *<br>Documento di identità *<br>Commento di identità *<br>Commento di ide | 1 DI 3 INSERIMENTO | DATI                                              |                        |                                           |                                             |                                            |               |  |  |  |
| INSERVINENTO DATI                                                                                                    |                    |                                                   |                        |                                           |                                             |                                            |               |  |  |  |
| Inserimento dati Dati generali Id domanda 23582 DATI ANAGRAFICI DEL RICHIEDENTE Codice Fiscale Capome KRNBR574A28A145W AKIRONE Cogome CAP di residenza* CAP di residenza* CAP                                                                                                    | INSERIMENTO        | ) DATI                                            |                        |                                           |                                             |                                            |               |  |  |  |
| Dati generali   id omanda   23582                                                                                                    | Inserimer          | nto dati                                          |                        |                                           |                                             |                                            |               |  |  |  |
| Id domanda 2352  ATT ANAGRAFICI DEL RICHIEDENTE  Codice Fiscale Cognome  KRNBRS74A28A145W Come Provincia di residenza *  AIKIRONE  ADAURSIMEO CAP di residenza *  CAP di residenza *  Come CAP di residenza *  Come Comento di identià *  Comento di identià *  Comento                                                                                                    | Dati generali      |                                                   |                        |                                           |                                             |                                            |               |  |  |  |
| 23582     DATI ANAGRAFICI DEL RICHIEDENTE     Codice Fiscale   Codice Fiscale   Cognome   KINBRS74A28A145W   AIKIRONE   Nome   BAZURSIMEO   - seleziona -   CAP di residenza *   Indirizzo di residenza *   Indirizzo di residenza *   Indirizzo di residenza *   Ocumento di identità *   Ocumento di identità *   Ocarta d'identità   Indirizzo di relacio *   Rilasciato da *   Data di rilascio *                                                                                                    | ld domanda         |                                                   |                        |                                           |                                             |                                            |               |  |  |  |
| DATI ANAGRAFICI DEL RICHIEDENTE         Codice Fiscale       Cognome         KRNBRS74A28A145W       AIKIRONE         Nome       Provincia di residenza *         BAZURSIMEO       - seleziona -         CAP di residenza *       Indirizzo di residenza *         CAP di residenza *       Indirizzo di residenza *         Coumento di identità *       Numero del documento di identità *         O carta didentità       Numero del documento di identità *         Passaporto       Zata di rilascio *                                                                                                    | 23582              |                                                   |                        |                                           |                                             |                                            |               |  |  |  |
| Codice Fiscale       Cognome         KRNBRS74A28A145W       AIKIRONE         Nome       Provincia di residenza *         BAZURSIMEO       - seleziona -         CAP di residenza *       Indirizzo di residenza *         Commento di identità *       Numero del documento di identità *         O carta d'identità       Numero del documento di identità *         Pasaporto       National relacio *                                                                                                    | DATI ANAGRA        | FICI DEL RICHIEDENTI                              | E                      |                                           |                                             |                                            |               |  |  |  |
| KRNBRS74A28A145W       AIKRONE         Nome       Provincia di residenza *         BAZURSIMEO       - seleziona -         CAP di residenza *       Indirizzo di residenza *         Image: Carta di identità * Image: Carta di identità *       Numero del documento di identità *         O carta di identità *       Numero del documento di identità *         Rilasciato da *       Data di rilascio *                                                                                                    | Codice Fiscale     |                                                   |                        | Cognome                                   |                                             |                                            |               |  |  |  |
| Nome     Provincia di residenza *       BAZURSIMEO     - seleziona -       CAP di residenza *     Indirizzo di residenza *       Indirizzo di residenza *     Indirizzo di residenza *       Documento di identità *     Mumero del documento di identità *       O carta d'identità     Numero del documento di identità *       O passaporto     Data di rilascio *       Rilasciato da *     Data di rilascio *                                                                                                    | KRNBRS74A28        | A145W                                             |                        | AIKIRON                                   | E                                           |                                            |               |  |  |  |
| BAZURSIMEO - seleziona -   CAP di residenza * Indirizzo di residenza *   Indirizzo di residenza * Indirizzo di residenza *   Documento di identità * ③ Numero del documento di identità *   O carta d'identità • ④ Numero del documento di identità *   O carta d'identità • ④ Indirizzo di residenza *   Rilasciato da * Data di rilascio *                                                                                                    | Nome               |                                                   |                        | Provincia                                 | di residenza *                              |                                            |               |  |  |  |
| CAP di residenza* Indirizzo di residenza*   Indirizzo di residenza* Indirizzo di residenza*   Documento di identità * I Numero del documento di identità *   O Carta d'identità Numero del documento di identità *   O Carta d'identità Indirizzo di residenza *   Passaporto Data di rilascio *                                                                                                    | BAZURSIMEO         |                                                   |                        | - selez                                   | iona -                                      |                                            | •             |  |  |  |
| Documento di identità *   O carta d'identità *   O carta d'identità *   O Passaporto   Rilasciato da *  Data di rilascio *                                                                                                    | CAP di residenza ' | ×                                                 |                        | Indirizzo d                               | ii residenza *                              |                                            |               |  |  |  |
| Documento di identità * I     Numero del documento di identità *       O carta d'identità                                                                                                    |                    |                                                   |                        |                                           |                                             |                                            |               |  |  |  |
| O     Carta d'identità       O     Passaporto       Rilasciato da *     Data di rilascio *                                                                                                    | Documento di ide   | ntità * 🚺                                         |                        | Numero d                                  | el documento di identità *                  |                                            |               |  |  |  |
| Passaporto       Rilasciato da *       Data di rilascio *                                                                                                    | O Carta d'ider     | ntità                                             |                        |                                           |                                             |                                            |               |  |  |  |
| Rilasciato da * Data di rilascio *                                                                                                    | O Passaporto       | )                                                 |                        |                                           |                                             |                                            |               |  |  |  |
|                                                                                                    | Rilasciato da *    |                                                   |                        | Data di rila                              | ascio *                                     |                                            |               |  |  |  |
|                                                                                                    |                    |                                                   |                        | //                                        | <b></b>                                     |                                            |               |  |  |  |

Figura 6 Modulistica

### 3.1 Modulo 1 di 3: Inserimento dati

Nel primo modulo è necessario inserire le informazioni richieste.

SI RICORDA CHE in funzione dei dati inseriti il sistema richiederà ulteriori informazioni.

| ← Indietro          |                                                          | Nuov                          | /a Pratica - IC                 | ) Domand         | a: 23582                                    |                                             |                                |
|---------------------|----------------------------------------------------------|-------------------------------|---------------------------------|------------------|---------------------------------------------|---------------------------------------------|--------------------------------|
|                     | <b>Titolo bando</b><br>Strumenti per disabili<br>(RLJ120 | <b>Stato Domanda</b><br>Bozza | Stato Process<br>1 di 3 Inserin | o<br>nento dati  | Soggetto Richiedente<br>BAZURSIMEO AIKIRONE | SCOPRI DI PIÙ<br>CONDIVIDI CON IL TUO GRUPP | x0 🚯                           |
|                     |                                                          |                               | Compila                         |                  |                                             |                                             | <ul> <li>VISUALIZZA</li> </ul> |
| Adesion             |                                                          |                               |                                 |                  |                                             |                                             |                                |
| INSERIME            | NTO DATI                                                 |                               |                                 |                  |                                             |                                             |                                |
| Inserim             | ento dati                                                |                               |                                 |                  |                                             |                                             |                                |
| Dati genera         | ali                                                      |                               |                                 |                  |                                             |                                             |                                |
| ld domanda<br>23582 |                                                          |                               |                                 |                  |                                             |                                             |                                |
| DATI ANAG           | RAFICI DEL RICHIEDENTE                                   |                               |                                 |                  |                                             |                                             |                                |
| Codice Fiscale      |                                                          |                               |                                 | Cognome          |                                             |                                             |                                |
| KRNBRS74A           | 28A145W                                                  |                               |                                 | AIKIRONE         |                                             |                                             |                                |
| Nome                |                                                          |                               |                                 | Provincia di re  | sidenza *                                   |                                             |                                |
| BAZURSIME           | 0                                                        |                               |                                 | - seleziona      | a -                                         |                                             | •                              |
| CAP di residen      | za *                                                     |                               |                                 | Indirizzo di res | idenza *                                    |                                             |                                |
|                     |                                                          |                               |                                 |                  |                                             |                                             |                                |
| Documento di        | identità * 🚺                                             |                               |                                 | Numero del do    | ocumento di identită *                      |                                             |                                |
| O Carta d'i         | dentità                                                  |                               |                                 |                  |                                             |                                             |                                |
| () Passapo          | irto                                                     |                               |                                 |                  |                                             |                                             |                                |
| Rilasciato da *     |                                                          |                               |                                 | Data di rilascio |                                             |                                             |                                |
|                     |                                                          |                               |                                 | //               | _                                           |                                             |                                |
| Data di scaden      | za *                                                     |                               |                                 | Email *          |                                             |                                             |                                |
| //                  | _ <b></b>                                                |                               |                                 |                  |                                             |                                             |                                |
| Telefono *          |                                                          |                               |                                 |                  |                                             |                                             |                                |
|                     |                                                          |                               |                                 |                  |                                             |                                             |                                |
|                     |                                                          |                               |                                 |                  |                                             |                                             |                                |
|                     |                                                          |                               |                                 |                  |                                             |                                             |                                |
| Il richiedente ir   | n qualità di: *                                          |                               |                                 |                  |                                             |                                             |                                |
| O Genitore          | del minorenne disabile                                   |                               |                                 |                  |                                             |                                             |                                |
| O Genitore          | del minorenne con disturbo s                             | pecifico di apprendimento     | (DSA)                           |                  |                                             |                                             |                                |
| O Persona           | che garantisce la protezione ş                           | giuridica                     |                                 |                  |                                             |                                             |                                |
| O Persona           | che esercita la responsabilità                           | genitoriale                   |                                 |                  |                                             |                                             |                                |

#### LOMBARDIA INFORMATICA S.p.A.

| DATI ANAGRAFICI DEL BENEFICIARIO                                     |                                      |
|----------------------------------------------------------------------|--------------------------------------|
| Codice Fiscale *                                                     | Cognome *                            |
|                                                                      |                                      |
| Nome *                                                               | Provincia di residenza *             |
|                                                                      | - seleziona -                        |
| Comune di residenza *                                                | CAP di residenza *                   |
| τ                                                                    |                                      |
| Indirizzo di residenza *                                             | Email                                |
|                                                                      |                                      |
| Telefono                                                             |                                      |
|                                                                      |                                      |
|                                                                      |                                      |
| DATI RELATIVI ALL'AUSILIO/STRUMENTO                                  |                                      |
| Area *                                                               | Descrizione dell'ausilio/strumento * |
| O Domotica                                                           |                                      |
| O Mobilità                                                           |                                      |
| O Informatica                                                        |                                      |
| O Altri ausili, tra cui ausili per non udenti e le protesi acustiche | 4000 caratteri disponibili           |
| Costo dell'ausilio/strumento *                                       |                                      |
|                                                                      |                                      |
|                                                                      |                                      |
| PAGAMENTO CONTRIBUTO                                                 |                                      |
| Intestatario *                                                       | IBAN *                               |
| BAZURSIMEO AIKIRONE                                                  |                                      |
|                                                                      |                                      |
| REQUISITI PER L'ACCESSO ALLA MISURA                                  |                                      |
| Il richiedente per conto del beneficiario dichiara                   |                                      |
|                                                                      |                                      |
|                                                                      |                                      |
| Di avere ottenuto il riconoscimento di invalidità civile *           |                                      |
| O 5ì                                                                 |                                      |
| O No                                                                 |                                      |
|                                                                      |                                      |

#### LOMBARDIA INFORMATICA S.p.A.

| Di aver ottenuto il riconoscimento di handicap grave di cui all'art. 3 della Legge 104/92 *                                                                                                    |                                                                                                    |
|----------------------------------------------------------------------------------------------------|----------------------------------------------------------------------------------------------------|
| O Si                                                                                                    |                                                                                                    |
| O No                                                                                                    |                                                                                                    |
| •<br>di aver ottenuto l'accertamento di alunno disabile ai sensi del DPCM 185/2006 *                                                                                                    |                                                                                                    |
| O Si                                                                                                    |                                                                                                    |
| O No                                                                                                    |                                                                                                    |
| di aver ottenuto la certificazione DSA redatta ai sensi della Legge n.170/2010 sul modulo di prima<br>certificazione predisposto da Regione Lombardia *     O Sì     O No                                                                                                    |                                                                                                    |
|                                                                                                    |                                                                                                    |
|                                                                                                    |                                                                                                    |
|                                                                                                    |                                                                                                    |
| Di possedere un ISEE in corso di validità, rilasciato ai sensi del D.P.C.M. 159/2013 uguale o inferiore a € 30.000,00 *                                                                                                    | Data di rilascio dell'ISEE *                                                                                                    |
| Di possedere un ISEE in corso di validită, rilasciato ai sensi del D.P.C.M. 159/2013 uguale o<br>inferiore a € 30.000,00 *<br>O Sì                                                                                                    | Data di rilascio dell'ISEE *                                                                                                    |
| Di possedere un ISEE in corso di validità, rilasciato ai sensi del D.P.C.M. 159/2013 uguale o<br>inferiore a € 30.000,00 *<br>O Sì<br>O No                                                                                                    | Data di rilascio dell'ISEE *                                                                                                    |
| Di possedere un ISEE in corso di validità, rilasciato ai sensi del D.P.C.M. 159/2013 uguale o<br>inferiore a € 30.000,00 *<br>O Sì<br>O No<br>Numero identificativo *                                                                                                    | Data di rilascio dell'ISEE *                                                                                                    |
| Di possedere un ISEE in corso di validità, rilasciato ai sensi del D.P.C.M. 159/2013 uguale o<br>inferiore a € 30.000,00 *<br>O Sì<br>O No<br>Numero identificativo *                                                                                                    | Data di rilascio dell'ISEE *                                                                                                    |
| Di possedere un ISEE in corso di validità, rilasciato ai sensi del D.P.C.M. 159/2013 uguale o<br>inferiore a € 30.000,00 *<br>Si<br>No<br>Numero identificativo *<br>Di non aver ottenuto alcun contributo per l'acquisizione di strumenti tecnologicamente avanzati<br>ex I.r. 23 del 1999 o di aver ottenuto un finanziamento nel periodo antecedente i 5 anni (entro il<br>18.12.2013) dall'approvazione dell'Avviso di cui alla d.g.r. 681/2018 ex I.r. 23 del 1999. *                                                                                                    | Data di rilascio dell'ISEE *                                                                                                    |
| Di possedere un ISEE in corso di validità, rilasciato ai sensi del D.P.C.M. 159/2013 uguale o<br>inferiore a € 30.000,00 *<br>Si<br>No<br>Numero identificativo *<br>Di non aver ottenuto alcun contributo per l'acquisizione di strumenti tecnologicamente avanzati<br>ex l.r. 23 del 1999 o di aver ottenuto un finanziamento nel periodo antecedente i 5 anni (entro il<br>18.12.2013) dall'approvazione dell'Avviso di cui alla d.g.r. 681/2018 ex l.r. 23 del 1999. *<br>Selezionato                                                                                                    | Data di rilascio dell'ISEE *                                                                                                    |
| Di possedere un ISEE in corso di validità, rilasciato ai sensi del D.P.C.M. 159/2013 uguale o<br>inferiore a € 30.000,00 *<br>Si<br>No<br>Numero identificativo *<br>Di non aver ottenuto alcun contributo per l'acquisizione di strumenti tecnologicamente avanzati<br>ex I.r. 23 del 1999 o di aver ottenuto un finanziamento nel periodo antecedente i 5 anni (entro il<br>18.12.2013) dall'approvazione dell'Avviso di cui alla d.g.r. 681/2018 ex I.r. 23 del 1999.*<br>Selezionato<br>Non selezionato                                                                                                    | Data di rilascio dell'ISEE *                                                                                                    |
| Di possedere un ISEE in corso di validità, rilasciato ai sensi del D.P.C.M. 159/2013 uguale o<br>inferiore a € 30.000,00 *<br>Si<br>No<br>Numero identificativo *<br>Di non aver ottenuto alcun contributo per l'acquisizione di strumenti tecnologicamente avanzati<br>ex.Lr. 23 del 1999 o di aver ottenuto un finanziamento nel periodo antecedente i 5 anni (entro il<br>18.12.2013) dall'approvazione dell'Avviso di cui alla d.g.r. 681/2018 ex.Lr. 23 del 1999, *<br>Selezionato<br>Non selezionato                                                                                                    | Data di rilascio dell'ISEE *                                                                                                    |
| Di possedere un ISEE in corso di validità, rilasciato ai sensi del D.P.C.M. 159/2013 uguale o<br>inferiore a € 30.000,00 *<br>Si<br>No<br>Numero identificativo *<br>Di non aver ottenuto alcun contributo per l'acquisizione di strumenti tecnologicamente avanzati<br>ex.l.r. 23 del 1999 o di aver ottenuto un finanziamento nel periodo antecedente i 5 anni (entro il<br>18.12.2013) dall'approvazione dell'Avviso di cui alla d.g.r. 681/2018 ex.l.r. 23 del 1999. *<br>Selezionato<br>Non selezionato                                                                                                    | Data di rilascio dell'ISEE *         //       Image: Constraint of the second second sec |
| Di possedere un ISEE in corso di validità, rilasciato ai sensi del D.P.C.M. 159/2013 uguale o<br>inferiore a € 30.000,00 *<br>Si<br>No<br>Numero identificativo *<br>Di non aver ottenuto alcun contributo per l'acquisizione di strumenti tecnologicamente avanzati<br>ex I.r. 23 del 1999 o di aver ottenuto un finanziamento nel periodo antecedente i 5 anni (entro il<br>18.12.2013) dall'approvazione dell'Avviso di cui alla d.g.r. 681/2018 ex I.r. 23 del 1999. *<br>Selezionato<br>Non selezionato<br>Di aver presentato in precedenza una domanda di contributo ma di non averne beneficiato per<br>esaurimento delle risorse *     | Data di rilascio dell'ISEE *         //         Walore ISEE pari a *                                                                                                    |
| Di possedere un ISEE in corso di validità, rilasciato ai sensi del D.P.C.M. 159/2013 uguale o<br>inferiore a € 30.000,00 *<br>Si<br>No<br>Numero identificativo *<br>Di non aver ottenuto alcun contributo per l'acquisizione di strumenti tecnologicamente avanzati<br>ex.Lr. 23 del 1999 o di aver ottenuto un finanziamento nel periodo antecedente i 5 anni (entro il<br>18.12.2013) dall'approvazione dell'Avviso di cui alla d.g.r. 681/2018 ex.Lr. 23 del 1999. *<br>Selezionato<br>Non selezionato<br>Di aver presentato in precedenza una domanda di contributo ma di non averne beneficiato per<br>esaurimento delle risorse *<br>Si | Data di rilascio dell'ISEE *         //         Walore ISEE pari a *                                                                                                    |

| Di accettare la compartecipazione al costo della quota ammissibile dello strumento/ausilio richiesto *                                                                                                    |                                                    |
|----------------------------------------------------------------------------------------------------|----------------------------------------------------|
| O Sĩ                                                                                                    |                                                    |
| O No                                                                                                    |                                                    |
|                                                                                                    |                                                    |
|                                                                                                    |                                                    |
| Di essere a conoscenza che, in caso di falsità in atti e/o di dichiarazioni mendaci, sarà soggetto<br>alle sanzioni previste dal Codice Penale e dalle leggi speciali in materia, secondo quanto disposto<br>dall'art. 76 del D.P.R. 28 dicembre 2000, n° 445, nonché alla revoca del beneficio eventualmente<br>conseguito sulla base della dichiarazione non veritiera ai sensi dell'art. 75 del citato D.P.R. n°<br>445/2000 * |                                                    |
| O Sĩ                                                                                                    |                                                    |
| O No                                                                                                    |                                                    |
| INFORMATIVA SUL TRATTAMENTO DEI DATI PERSONALI                                                                                                    |                                                    |
| Leggi l'informativa sul trattamento dei dati personali                                                                                                    | Il richiedente per conto del beneficiario dichiara |
| Di aver preso visione dell'informativa in attuazione del Codice in materia di protezione dei dati<br>personali (D.Lgs. n. 196/2003 e D. Lgs 101/2018) e di dare il consenso affinché i propri dati<br>vengano trattati per le finalità dell'Avviso a favore di persone disabili o con disturbi specifici<br>dell'apprendimento (DSA) per l'acquisizione di ausili/strumenti tecnologicamente avanzati. *                          |                                                    |
| O Si                                                                                                    |                                                    |
| O No                                                                                                    |                                                    |
| VAI AL PASSO 2                                                                                                    | 2 SALVA BOZZA                                      |

#### Figura 7 Modulo 1 di 3: Inserimento dati

Nei Dati generali è riportato il codice della domanda.

Proseguire compilando **Dati anagrafici del richiedente**, specificando il ruolo richiedente con cui si presenta la domanda selezionandolo tra quelli proposti.

SI RICORDA CHE il ruolo richiedente proposto dal sistema varia in funzione della residenza o meno dichiarata in Lombardia.

Se residente in Lombardia:

| Il richiedente in qualità di: *                                                          |
|------------------------------------------------------------------------------------------|
| O Persona adulta disabile                                                                |
| O Genitore del minorenne disabile                                                        |
| <ul> <li>Genitore del minorenne con disturbo specifico di apprendimento (DSA)</li> </ul> |
| O Giovane maggiorenne con DSA (entro il 25° anno di età)                                 |
| <ul> <li>Persona che garantisce la protezione giuridica</li> </ul>                       |
| O Persona che esercita la responsabilità genitoriale                                     |

#### Figura 8 Ruoli proposti per Richiedente residente in Lombardia

Se NON residente in Lombardia:

| O Genitore del minorenne disabile                                      | I richiedente in qualità di: * |  |  |  |  |  |
|------------------------------------------------------------------------|--------------------------------|--|--|--|--|--|
|                                                                        |                                |  |  |  |  |  |
| O Genitore del minorenne con disturbo specifico di apprendimento (DSA) | )SA)                           |  |  |  |  |  |
| <ul> <li>Persona che garantisce la protezione giuridica</li> </ul>     |                                |  |  |  |  |  |
| O Persona che esercita la responsabilità genitoriale                   |                                |  |  |  |  |  |

#### Figura 9 Ruoli proposti per Richiedente residente in Lombardia

#### ATTENZIONE

Se il richiedente è "*Persona adulta disabile*" o "*Giovane maggiorenne con DSA (entro il 25° anno di età)*" il sistema precompila in automatico i Dati anagrafici del beneficiario (vedi *Figura 10*), se il richiedente corrisponde ad una delle altre opzioni, sarà invece necessario compilare i Dati anagrafici del beneficiario (vedi *Figura 11*).

| Persona adulta disabile                                                |                        |
|------------------------------------------------------------------------|------------------------|
| O Genitore del minorenne disabile                                      |                        |
| O Genitore del minorenne con disturbo specifico di apprendimento (DSA) |                        |
| O Giovane maggiorenne con DSA (entro il 25° anno di età)               |                        |
| O Persona che garantisce la protezione giuridica                       |                        |
| O Persona che esercita la responsabilità genitoriale                   |                        |
|                                                                        |                        |
| DATI ANAGRAFICI DEL BENEFICIARIO                                       |                        |
| Codice Fiscale                                                         | Cognome                |
| KRNBRS74A28A145W                                                       | AIKIRONE               |
| Nome                                                                   | Provincia di residenza |
| BAZURSIMEO                                                             | Brescia                |
| Comune di residenza                                                    | CAP di residenza       |
| Berzo Inferiore                                                        | 11111                  |
| Indirizzo di residenza                                                 | Email                  |
| V                                                                      | MAIL@MAIL.IT           |
| Telefono                                                               |                        |
| 123                                                                    |                        |
|                                                                        |                        |
| ATS                                                                    |                        |
| ATS di riferimento                                                     |                        |
| Montagna                                                               |                        |

Figura 10 Richiedente: Persona adulta disabile/Giovane maggiorenne...

| O Persona adulta disabile                                              |
|------------------------------------------------------------------------|
| Genitore del minorenne disabile                                        |
| O Genitore del minorenne con disturbo specifico di apprendimento (DSA) |
| O Giovane maggiorenne con DSA (entro il 25° anno di età)               |
| O Persona che garantisce la protezione giuridica                       |
| O Persona che esercita la responsabilità genitoriale                   |
|                                                                        |
| DATI ANAGRAFICI DEL BENEFICIARIO                                       |
| Codice Fiscale * Cognome *                                             |
|                                                                        |
| Nome * Provincia di residenza *                                        |
| - seleziona -                                                          |
| Comune di residenza * CAP di residenza *                               |
| Υ                                                                      |
| ndirizzo di residenza * Email                                          |
|                                                                        |
| Felefono                                                               |
|                                                                        |
|                                                                        |
| DATI RELATIVI ALL'AUSILIO/STRUMENTO                                    |
| Area * Descrizione dell'ausilio/strumento *                            |
|                                                                        |
|                                                                        |

#### Figura 11 Richiedente: Genitore del minore.../Persona che...

Proseguire la compilazione del modulo valorizzando i Dati relativi all'ausilio/strumento, i dati del Pagamento contributo e i Requisiti per l'accesso alla misura.

Concludere la compilazione del modulo leggendo l'**Informativa sul trattamento dei dati personali** selezionando l'apposito link, e successivamente dando conferma di averne preso visione valorizzandola con **SI**.

All'interno del modulo sono presenti i seguenti pulsanti:

- SALVA BOZZA cliccando su questo pulsante è possibile salvare in qualunque momento i dati immessi nella pratica per poi riprenderne la compilazione in un momento successivo.
- VAI AL PASSO 2 permette di avanzare al passo successivo di compilazione.

#### ATTENZIONE

•

I campi marcati dall'asterisco sono obbligatori.

Al termine della compilazione, cliccare su

VAI AL PASSO 2 per accedere al modulo successivo.

Il sistema effettua controlli sulle informazioni inserite nei termini di presenza dei dati obbligatori, formato e coerenza coi requisiti di partecipazione al bando. Nel caso in cui siano rispettate tutte le predette condizioni la pratica viene salvata e passa al modulo successivo, in caso contrario verrà segnalato in rosso il relativo messaggio di errore. Sarà necessario correggere i dati errati per poter proseguire.

### 3.2 Modulo 2 di 3: Domanda e Allegato

Nel secondo modulo è necessario effettuare l'upload a sistema della documentazione richiesta e specificare la modalità di firma della richiesta do contributo.

| ← Indietro                                                                       | Nuova Pratica - ID Domanda: 23582                                                                      |                                                                                         |                                                  |                                             |                                              |  |
|----------------------------------------------------------------------------------|----------------------------------------------------------------------------------------------------|-----------------------------------------------------------------------------------------|--------------------------------------------------|---------------------------------------------|----------------------------------------------|--|
|                                                                                  | <b>Titolo bando</b><br>Strumenti per disabili<br>(RLJ120                                               | <b>Stato Domanda</b><br>Bozza                                                           | <b>Stato Processo</b><br>1 di 3 Inserimento dati | Soggetto Richiedente<br>BAZURSIMEO AIKIRONE | SCOPRI DI PIÙ<br>CONDIVIDI CON IL TUO GRUPPO |  |
|                                                                                  |                                                                                                    |                                                                                         | Compila                                          |                                             | ●<br>∧ VISUALIZZA                            |  |
| Adesion                                                                          | e                                                                                                    |                                                                                         |                                                  |                                             |                                              |  |
| 2 DI 3 DOMANDA                                                                   | E ALLEGATO                                                                                             |                                                                                         |                                                  |                                             |                                              |  |
| ALLEGATI A                                                                       | LLA DOMANDA                                                                                            |                                                                                         |                                                  |                                             |                                              |  |
| Allegati                                                                         | alla domanda                                                                                           |                                                                                         |                                                  |                                             |                                              |  |
| ALLEGA                                                                           | ti alla domanda                                                                                        |                                                                                         |                                                  |                                             |                                              |  |
| Allegare il j                                                                    | preventivo o la fattura o la rice                                                                      | evuta fiscale della spesa sostent                                                       | uta o il contratto di finanziamento rilasc       | iato dalla ditta fornitrice o dalla finar   | ıziaria.                                     |  |
| Allegati alla                                                                    | domanda                                                                                                |                                                                                         |                                                  |                                             |                                              |  |
| # ^                                                                              |                                                                                                    | DESCRIZIONE 🗢                                                                           |                                                  |                                             |                                              |  |
| ALTRI ALLEO<br>Certificato del<br>dell'ausilio pres<br>disabile ovvero<br>CARICA | GATI<br>nedico specialista ovvero del<br>critto alla maggiorazione dell<br>del minorenne o giovane/adu | medico prescrittore attestante l<br>a funzionalità da parte del mino<br>Jlto con DSA. * | a conformită<br>renne o adulto                   |                                             |                                              |  |
| MODALITA'                                                                        | DI FIRMA DELLA DOMA                                                                                    | NDA DI CONTRIBUTO                                                                       |                                                  |                                             |                                              |  |
| Si desidera app                                                                  | orre la firma digitale? * 🚯                                                                            |                                                                                         |                                                  |                                             |                                              |  |
| O Sì                                                                             |                                                                                                    |                                                                                         |                                                  |                                             |                                              |  |
| 0 110                                                                            |                                                                                                    |                                                                                         |                                                  |                                             |                                              |  |
|                                                                                  |                                                                                                    | V.                                                                                      | IAI AL PASSO 3 TORNA AL PASSO 1                  | SALVA BOZZA                                 |                                              |  |
|                                                                                  |                                                                                                    | Figura 12                                                                               | Modulo 2 di 3:Domai                              | nda e Allegato                              |                                              |  |
| Caricare a                                                                       | sistema la docum                                                                                       | nentazione richiest                                                                     | a selezionando il bottor                         | G.                                          |                                              |  |

Il sistema apre la maschera di upload dei file da allegare.

| Dar                                                                                     | di oplino                                                                                            |    |
|-----------------------------------------------------------------------------------------|----------------------------------------------------------------------------------------------------|----|
| 2 di 3 Domanda e allegato > <u>Allegati alla domanda &gt;</u> Allegati alla domanda [1] |                                                                                                    | ×  |
| ALLEGATI ALLA DOMANDA                                                                   |                                                                                                    |    |
| Allegati alla domanda                                                                   |                                                                                                    |    |
| Documento                                                                               |                                                                                                    |    |
| File *                                                                                  | Descrizione *                                                                                        |    |
| CARICA                                                                                  | O Preventivo                                                                                         |    |
|                                                                                         | O Fattura                                                                                            |    |
|                                                                                         | <ul> <li>Ricevuta fiscale della spesa sostenuta</li> </ul>                                           |    |
|                                                                                         | <ul> <li>Contratto di finanziamento rilasciato dalla ditta fornitrice o dalla finanziaria</li> </ul> |    |
|                                                                                         |                                                                                                    | _  |
|                                                                                         | INDIETRO SALVA ALLEGATI ALLA DOMANI                                                                  | DA |
|                                                                                         |                                                                                                    |    |

#### Figura 13 Allegati alla domanda

Selezionare il bottone CARICA per ricercare dal proprio pc il file e caricarlo a sistema, compilare la descrizione,

selezionando una delle voci proposte e cliccare su SALVA ALLEGATI ALLA DOMANDA per completare l'upload e tornare al modulo principale.

Effettuare l'upload del "Certificato del medico specialista ovvero del medico prescrittore attestante la conformità dell'ausilio prescritto alla maggiorazione della funzionalità da parte del minorenne o adulto disabile ovvero del minorenne o giovane/adulto con DSA", nell'area dedicata e concludere la compilazione del modulo specificando la modalità di firma della domanda di contributo.

#### ATTENZIONE

Nel caso in cui si seleziona di NON apporre firma digitale, sarà necessario caricare a sistema la "Copia non autenticata del documento di identità del richiedente in corso di validità".

| MODALITA' DI FIRMA DELLA DOMANDA DI CONTRIBUTO |                                                                                        |
|------------------------------------------------|----------------------------------------------------------------------------------------|
| Si desidera apporre la firma digitale? * 🚯     | Copia non autenticata del documento di identità del richiedente in corso di validità * |
| O Sĩ                                           | CARICA                                                                                 |
| No                                             |                                                                                        |
| VALAL PASSO 3 TO                               | ORNA AL PASSO 1 SALVA BOZZA                                                            |

#### Figura 14 Upload Copia non autenticata del documento di identità...

Al termine della compilazione, cliccare su VAI AL PASSO 3 per accedere al modulo successivo.

Il sistema effettua controlli sulle informazioni inserite nei termini di presenza dei dati obbligatori, formato e coerenza coi requisiti di partecipazione al bando. Nel caso in cui siano rispettate tutte le predette condizioni la pratica viene salvata e passa al modulo successivo, in caso contrario verrà segnalato in rosso il relativo messaggio di errore. Sarà necessario correggere i dati errati per poter proseguire.

#### ATTENZIONE

TORNA AL PASSO 1

Cliccando sul pulsante **e contractione de la contractione de la contra** 

# 3.3 Modulo 3 di 3: Generazione e invio Domanda di accesso

| 3 DI 3 GENERAZIONE E INVIO<br>DOMANDA |                                                  |
|---------------------------------------|--------------------------------------------------|
| GENERAZIONE E INVIO DOMANDA I         | N ACCESSO                                        |
| Generazione e invio                   | domanda di accesso                               |
| Domanda di contributo                 |                                                  |
| Scarica la domanda di contributo      | Carica la domanda di contributo * CARICA         |
|                                       | INVIA AL PROTOCOLLO TORNA AL PASSO 2 SALVA BOZZA |

#### Figura 15 Modulo 3 di 3: Generazione e invio domanda di accesso

Nel terzo modulo è necessario effettuare il download della "Domanda di contributo" generata dal sistema, selezionando

#### Scarica la domanda di contributo

l'apposito link

Tale domanda deve essere firmata e ricaricata a sistema secondo la modalità di firma specificata nel modulo 2.

Concludere la compilazione della domanda selezionando il bottone

La domanda di contributo verrà inviata al protocollo di Regione Lombardia.

| tro                                       |          |  |  |
|-------------------------------------------|----------|--|--|
| INVIO DOMANDA - ATTESA<br>PROTOCOLLAZIONE |          |  |  |
| ATTESA PROTOCOLLAZIONE                    |          |  |  |
| Attesa protocollazio                      | ne       |  |  |
| Oomanda in attesa di protoc               | Ilazione |  |  |
| Avviso                                    |          |  |  |
|                                           |          |  |  |

#### Figura 16 Attesa protocollazione

#### ATTENZIONE

Una volta effettuato l'invio della pratica non sarà più possibile modificare i dati inseriti.

## 4. Area pratiche

In qualunque momento è possibile accedere alla propria pratica tramite selezionando le voci di menu

- IN LAVORAZIONE: ovvero tutte le pratiche di cui l'utente ha in carico la compilazione;
- TUTTE LE DOMANDE: ovvero tutte le pratiche visibili dall'utente.

|                    |                              |                 |                     |                                 | Band               | i online                    |                |               |                            |
|--------------------|------------------------------|-----------------|---------------------|---------------------------------|--------------------|-----------------------------|----------------|---------------|----------------------------|
|                    |                              | Home            | Registri            | e Albi Gestio                   | ni Associate       | Servizi Abitati             | vi ODSN        | Bandi         | Profilo                    |
|                    |                              |                 | Fornitori           | Giustificativi                  | Tutte le d         | omande in la                | vorazione      | Tutti i band  | i                          |
|                    |                              |                 |                     | Fig                             | ura 17 Mo          | enu pratiche                |                |               |                            |
| ossibile           | ricercare le                 | e pratic        | he d'inte           | resse selezio                   | nando una          | a delle due vo              | oci, ad ese    | mpio          | tte le domande             |
| questo r           | nodo il siste                | ema rip         | orta il ris         | ultato ottenute                 | D.                 |                             |                |               |                            |
| ccando<br>so assoc | sul bottone<br>ciate.        | ELENCO          | DOMANDE             | del procedin                    | nento di ir        | iteresse è po               | ssibile vis    | ualizzare i   | il dettaglio delle pratich |
|                    |                              |                 |                     |                                 | Bandi              | online                      |                |               |                            |
|                    | l                            | Home            | Registri e          | Albi Gestioni                   | Associate          | Servizi Abitativ            | i ODSM         | Bandi         | Profilo                    |
|                    |                              |                 | Fornitori           | Giustificativi                  | Tutte le do        | mande In lav                | orazione       | Tutti i bandi |                            |
| Q Ric              | erca domande pe              | r ID o altre    | informazion         | i                               |                    |                             |                |               | Ricerca avanzata 🗸 🗸       |
| trovato 2 i        | risultati                    |                 |                     |                                 |                    |                             |                |               |                            |
| DDICE PROC         |                              |                 | TITOL               | 0 PROCEDIMENTO 🗢                |                    |                             |                | NUMERO DOMAI  | NDE 🗢                      |
| RLJ12019006;       | 202 Contrit<br>DSA           | outi per l'acqu | uisto o utilizzo di | ausili/strumenti tecnologi      | camente avanzati a | i favore di persone con dis | sabilită o con | 3             | ELENCO DOMAND              |
|                    |                              |                 |                     | <                               | < < 1              | /1 > >>                     |                |               |                            |
|                    |                              | S               | trument             | i per disabili                  | (RLJ1201           | 9006202) (F                 | RLJ12019       | 007848)       |                            |
| MANDA 🗢            | TITOLO DOMANDA               | A 🗢 STAT<br>DOM | o<br>Anda 🗢         | STATO PROCESSO 🖨                | SO<br>RIC          | GGETTO<br>HIEDENTE ♦        | STATO          | DI<br>IONE AC | ultimo<br>Ggiornamento 🗸   |
| 582                | Brescia - Berzo<br>Inferiore | Prese           | entato              | Dati domanda preser<br>adesione | itata Alk          | IRONE BAZURSIMEO            | •              | 17            | 7/01/2019 12:23:55 APRI    |
|                    |                              |                 |                     |                                 |                    |                             |                |               |                            |

Basterà cliccare sul bottone della pra

della pratica di interesse per accedervi.